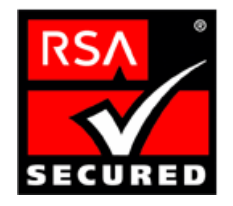

# RSA ClearTrust Ready Implementation Guide For Portal Servers and Web-Based Applications

Last Modified August 30, 2004

### **1. Partner Information**

| Partner Name        | AEP Systems Ltd.                                                                                                    |
|---------------------|----------------------------------------------------------------------------------------------------|
| Web Site            | www.aepsystems.com                                                                                                    |
| Product Name        | AEP SureWare A-Gate                                                                                                    |
| Version & Platform  | AG-600 V3.0.2                                                                                                    |
| Product Description | AEP SureWare A-Gate, a suite of SSL VPN hardware appliances,<br>provides a high functionality, low-cost SSL VPN solution for small and<br>medium enterprises (SMEs) that want to extend enterprise<br>applications to employees, business partners and customers.<br>AEP SureWare A-Gate provides a full-featured solution that meets all<br>the remote access needs of SMEs, from access to Web-enabled or<br>Windows Terminal Services applications to full access to client-server<br>applications. Now all remote access users - mobile employees, "road<br>warriors", teleworkers, occasional travelers and business partners -<br>can have secure and authenticated access to internal applications and<br>resources. |
| Product Category    | Remote access, Virtual Private Networking                                                                                                    |

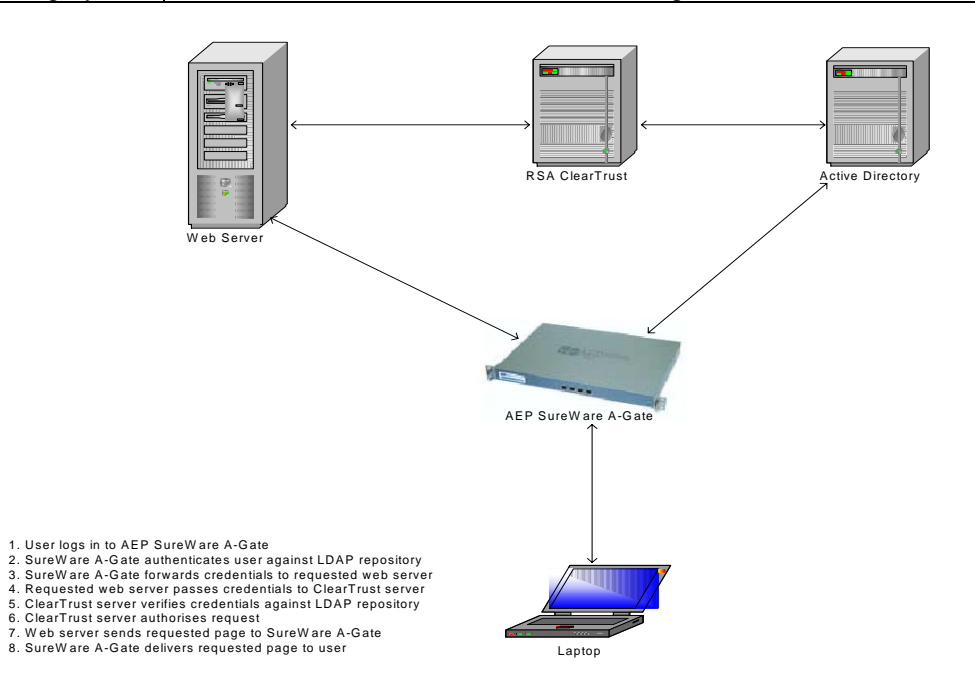

## 2. Contact Information

|       | Sales contact               | Support Contact            |
|-------|-----------------------------|----------------------------|
| Email | sales@aepsystems.com        | support@aepsystems.com     |
| Phone | US/Toll Free: 800.383.7716  | US/Toll Free: 866.443.0370 |
|       | US/California: 650.326.6748 | EMEA: (+353 1) 204 1300    |
|       | US/Boston: 617.790.5825     |                            |
|       | Ireland: (+353 1) 204 1300  |                            |
|       | UK: (+44) 1442 458 600      |                            |
| Web   | www.aepsystems.com          | www.aepsystems.com         |

## 3. Solution Summary

| Feature                                      | Details                           |
|----------------------------------------------|-----------------------------------|
| Use UserID for SSO                           | Yes                               |
| Use UserID for Personalization               | Yes                               |
| Recognize Authentication Type                | Νο                                |
| API-level Authorization Support (RuntimeAPI) | Νο                                |
| User Management<br>(AdminAPI)                | Yes                               |
|                                              | Via Shared User Repository (LDAP) |

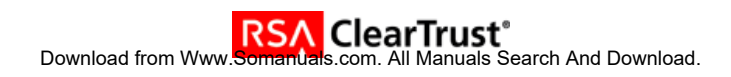

## 4. Integration Overview

AEP SureWare A-Gate provides Single-Sign-On via Authentication Forwarding Rules. These rules list the servers protected by RSA ClearTrust and ensure that when a user attempts to access a resource on one of these servers, their Basic credentials are automatically forwarded with the request.

### **5. Product Requirements**

#### Hardware requirements

| Component Name: Sure | Ware A-Gate AG-600 |
|----------------------|--------------------|
| Firmware level       | 3.0.2.5-ct1        |

#### 6. Product Configuration

To enable SSO perform the following steps:

- Add all ClearTrust protected servers to the 'Anywhere Web Servers' list via the A-Gate web administration interface.
- Set the HTTPS default policy to Allow.
- Configure the A-Gate to use the same LDAP repository as the RSA ClearTrust environment. Active Directory User Management can be performed either by the RSA ClearTrust AdminGUI or directly in the LDAP directory server.
- Enable LDAP Authentication.
- Create Authentication Forwards.

1. Add ClearTrust protected servers to 'Anywhere Web Servers' list via the web administration interface, <u>https://<machine-fqdn>/\_admin</u>. A-Gate users can only access resources which reside on these configured servers.

- Navigate to 'Remote Access > Anywhere > Anywhere Web Servers'.
- Enter the server name and click 'Add'.
- The new server will appear in the list at top of the page, where it can be tested for connectivity or deleted. **N.B. All ClearTrust protected servers must be added to this list.**

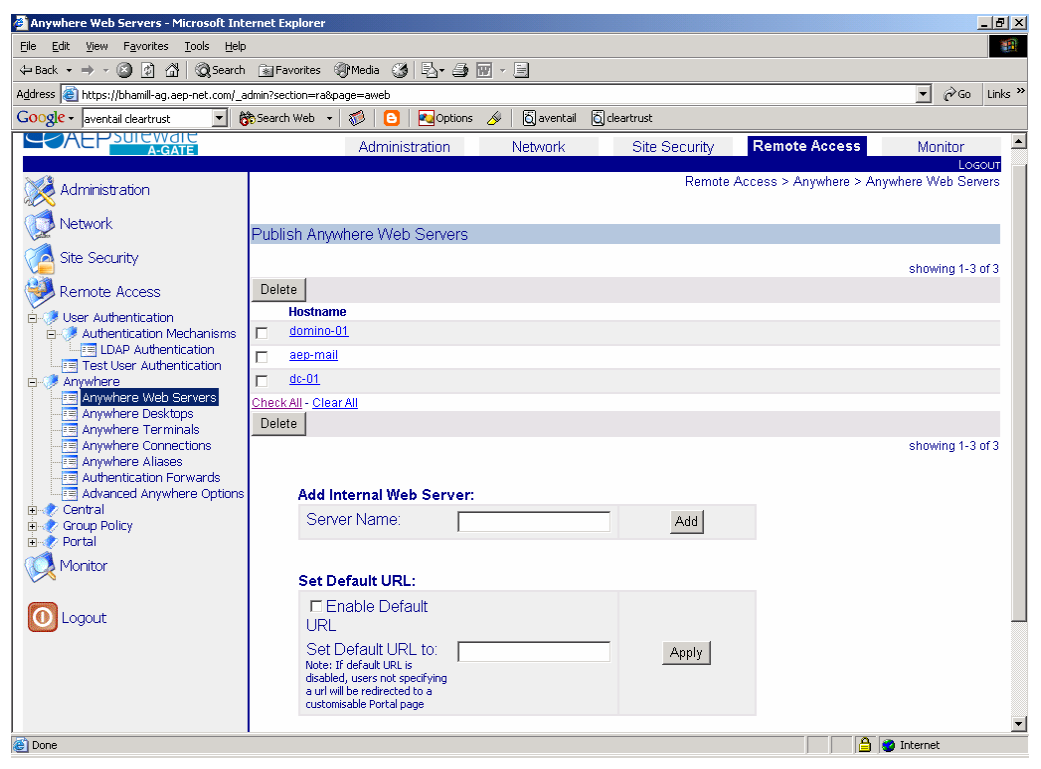

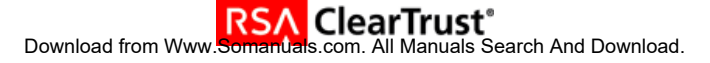

2. Set HTTPS default policy to 'Allow'.

By default, HTTPS default access policy is set to 'Deny', which ensures the administrator starts configuration with a secure, locked down A-Gate, where all HTTPS access requests are rejected. There are two ways to allow access to A-Gate's back-end servers. The quickest way is to set the default HTTPS policy to 'Allow'. The other, more controlled way is to create HTTPS ACLs. Please consult the reference manual for information on ACLs.

- Navigate to 'Remote Access > Group Policy > HTTPS Default Policy'.
- Set Default Policy to 'Allow'.
- Click 'Apply'.

| 🕘 HTTPS Default Policy - Microsoft Intern                                                                                                    | et Explorer                                                                                  |                   | _ 8 ×     |
|----------------------------------------------------------------------------------------------------|----------------------------------------------------------------------------------------------|-------------------|-----------|
| <u>File E</u> dit <u>V</u> iew F <u>a</u> vorites <u>T</u> ools <u>H</u> elp                                                                                                    |                                                                                              |                   | -         |
| 🕁 Back 🔹 🔿 🖌 🙆 👔 🖓 Search                                                                                                    | 👔 Favorites 🛞 Media 🥨 🛃 - 🎒 🔝 - 🗐                                                            |                   |           |
| Address 🚳 https://bhamill-ag.aep-net.com/_a                                                                                                    | dmin?section=ra&page=default_https                                                           | <b>.</b> ∂ େ      | ) Links » |
| Google - mark from word document 🗾 👸                                                                                                    | ခ္ခ်Search Web 👻 🥵 🔁 🛃 Options 🔗 တြိုremove တြို watermark တြို from ထြို word ထြို document |                   |           |
|                                                                                                    | Administration Network Site Security Remote Access                                           | Monitor           |           |
| i Administration                                                                                                    | Remote Access > Group Policy                                                                 | > HTTPS Default F | Policy    |
| Network                                                                                                    | To apply settings, complete the form and click Apply Apply                                   | Cancel            |           |
| CA Site Security                                                                                                    |                                                                                              |                   |           |
|                                                                                                    | Default HTTPS Policy:  C Deny                                                                |                   |           |
| Veer Authentication     Authentication Mechanisms     ElDAP Authentication     Test User Authentication     Anywhere Veb Servers     Anywhere Desktops     Anywhere Connections     Anywhere Connections     Anywhere Aliases     Anywhere Aliases     Anywhere Aliases     Anywhere Aliases     Advanced Anywhere Options     Central     Group Policy     Socks Default Policy     Socks AcLs | To apply settings, complete the form and click Apply                                         | Cancel            |           |
| Monitor                                                                                                    |                                                                                              |                   | -         |
| ê                                                                                                    |                                                                                              | 🔒 🥑 Internet      |           |

- 3. Configure LDAP Repository
  - Navigate to 'Network > LDAP Configuration'.
  - Add the Active Directory server by entering the IP address or hostname in the 'Server:' field of the 'Add LDAP Server' section.
  - Click 'Add'.
  - Configure the LDAP search base (mandatory) and optionally the LDAP bind DN and password.
  - Click 'Apply'.

| 🚰 LDAP Configuration - Microsof                              | t Internet Explorer                                  |                             |               |                                        |
|--------------------------------------------------------------|------------------------------------------------------|-----------------------------|---------------|----------------------------------------|
| <u>File E</u> dit <u>V</u> iew F <u>a</u> vorites <u>T</u> o | ols <u>H</u> elp                                     |                             |               | 100 M                                  |
| 🗢 Back 🔹 🤿 🗸 🔯 🕴                                             | 🝳 Search 📾 Favorites 🎯 Media 🧭 🛃 🛛 🍃 🔛 🚽 📃           |                             |               |                                        |
| Address 🕘 https://bhamill-ag.aep-n                           | et.com/_admin?section=net&page=ldapconfig            |                             |               | 💌 🤗 Go 🛛 Links                         |
| Google -                                                     | 💌 💏 Search Web 🔹 🦚 🕒 🔁 😡 Options 🥒                   |                             |               |                                        |
|                                                              | Administration Network                               | Site Security               | Remote Access | Monitor                                |
| Administration                                               |                                                      |                             | Network 3     | <ul> <li>LDAP Configuration</li> </ul> |
| Network                                                      | To apply settings, complete the form and click Apply |                             | Apply C       | ancel                                  |
| DNS                                                          | LDAP Configuration:                                  |                             |               |                                        |
| Hosts                                                        | LDAP Search Base:                                    | dc=max,dc=max               |               | -                                      |
|                                                              | LDAP Service Bind DN:                                | cn=administrator,cn=us      | ser           |                                        |
| TCP Port Test                                                | LDAP Service Bind Password:                          | test_pass                   | _             |                                        |
| Ca Site Security                                             | LDAP Referrals:                                      | Enable                      |               |                                        |
| 😻 Remote Access                                              |                                                      | <ul> <li>Disable</li> </ul> |               |                                        |
| Monitor                                                      | Delete                                               |                             |               | showing 1-1 of 1                       |
| Save Changes                                                 | LDAP Servers<br>172.17.80.20                         |                             | Test          |                                        |
|                                                              | Check All - Clear All Delete                         |                             |               |                                        |
|                                                              |                                                      |                             |               | showing 1-1 of 1                       |
|                                                              | Add LDAP Server:                                     |                             |               | -                                      |
|                                                              | Server:<br>Format: Hostname / IP address             | Add                         |               |                                        |
|                                                              |                                                      |                             |               |                                        |
| 🗑 Done                                                       |                                                      |                             |               | 🥑 Internet                             |

- 4. Enable LDAP Authentication
  - Navigate to 'Remote Access > User Authentication > Authentication Mechanisms' and select 'Enable' LDAP Authentication.
  - Ensure all other authentication mechanisms are disabled.
  - Click 'Apply'.

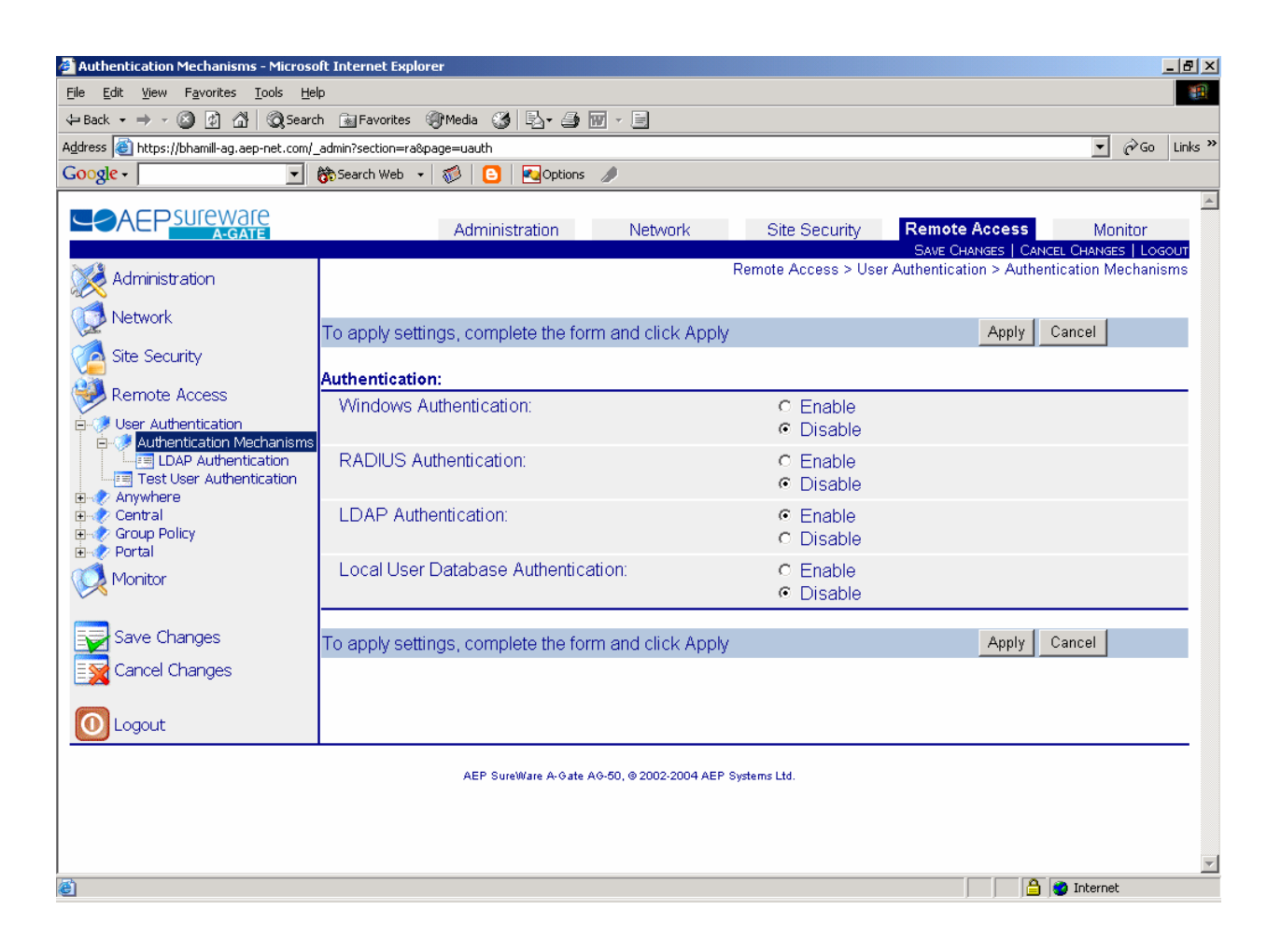

- Navigate to 'Remote Access > User Authentication > Authentication Mechanisms > LDAP Authentication.
- Set the 'LDAP Login Attribute', this should be 'sAMAccountName' for Active Directory.
- Click 'Apply'.

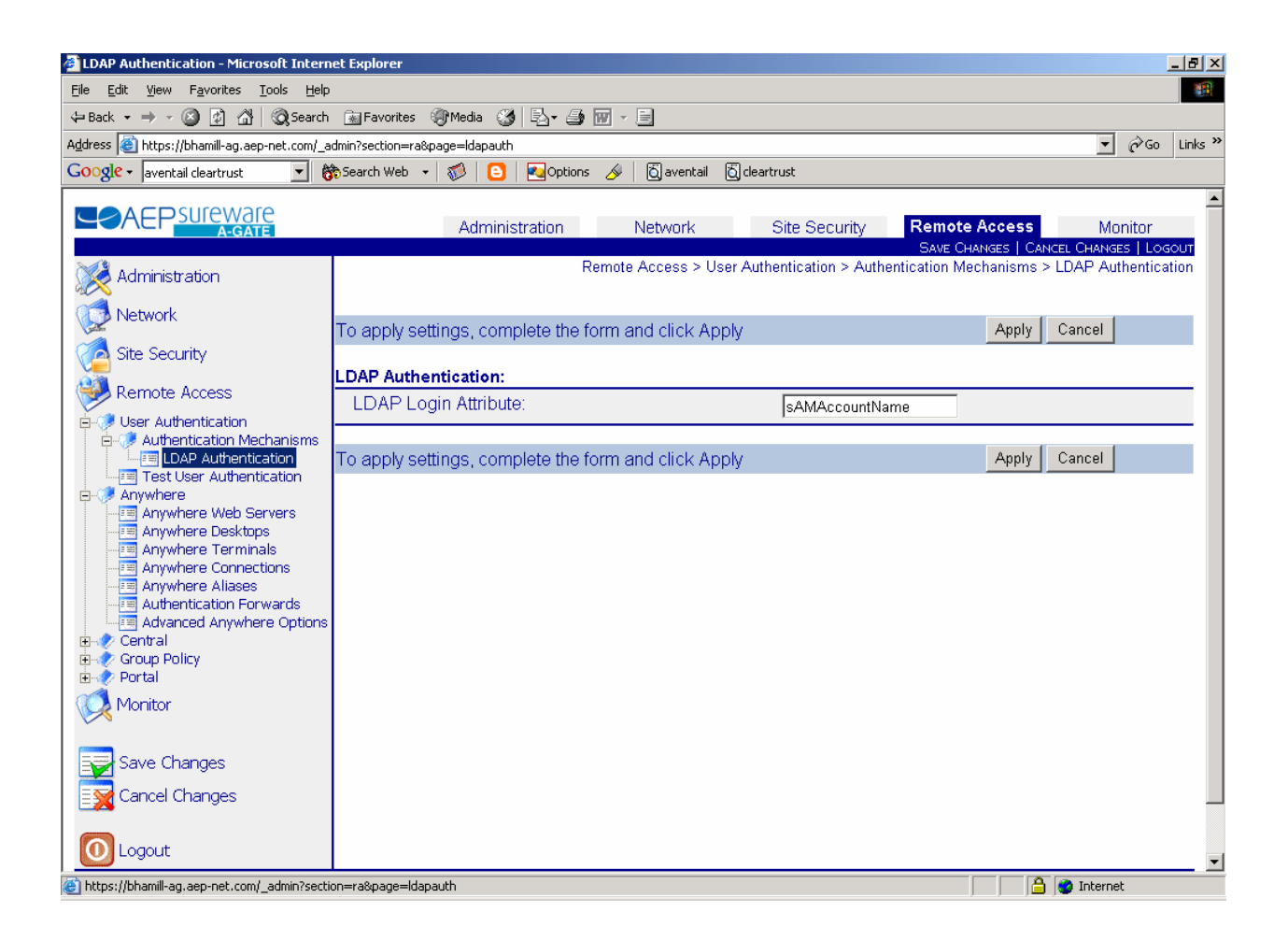

#### 5. Create Authentication Forwards

Single-Sign-On is achieved in the SureWare A-Gate via Authentication Forwards. This is the process whereby Basic credentials are automatically forwarded to back-end servers when requesting particular resources.

To enable this process, the administrator must create at least one Authentication Forward, consisting of a name, credentials and a list of forwarding rules which state what resources are governed by this Authentication Forward. Administrators can choose to forward the session credentials, which are the username and password entered by the user via the A-Gate Login screen, or a specific trusted username and password.

If Authentication Forwards exist, the A-Gate checks every incoming request against the list of forwarding rules. If a match occurs, the A-Gate appends an authorization header with the configured credentials to the original request and sends the request to the requested back-end server.

To create an authentication forward:

- Navigate to 'Remote Access > Anywhere > Authentication Forwards' on the web administration interface.
- Set credentials. 'Forward Session Credentials' determines whether or not the session credentials are forwarded to the back-end servers. If 'No' is selected, the administrator must enter a trusted username and password. To add this rule, click 'Add'. The new rule will appear in the list at the

top of the page where it can be edited, deleted or re-ordered. Rule order is extremely important as the A-Gate always applies the first matching rule it encounters.

| 🚈 Authentication Forwards - Microsoft In                                      | iternet Explore       | r                                                 |                    |               |                                                                                                    |
|-------------------------------------------------------------------------------|-----------------------|---------------------------------------------------|--------------------|---------------|----------------------------------------------------------------------------------------------------|
| <u>File E</u> dit <u>V</u> iew F <u>a</u> vorites <u>T</u> ools <u>H</u> elp  | 1                     |                                                   |                    |               | 1 <b>8</b>                                                                                                 |
| 🗘 Back 🔹 🤿 🖌 🔕 🕼 🖓 Search                                                     | 😹 Favorites           | 🛞 Media 🎯 🖏                                       | · 🎒 🗹 - 🗐          |               |                                                                                                    |
| Address 🙆 https://bhamill-ag.aep-net.com/_a                                   | dmin?section=ra       | &page=auth_fwd                                    |                    |               | 💌 🧬 Go 🛛 Links 🎽                                                                                           |
| Google -                                                                      | 🏠 Search Web          | •   🥩   🕒   🔁o                                    | ptions 🥒           |               |                                                                                                    |
|                                                                               |                       | Administratio                                     | n Network          | Site Security | emote Access Monitor<br>Save Changes   Cancel Changes   Loigout<br>ss > Anywhere > Authentication Forwards |
|                                                                               | Currently             | editing all Auther                                | ntication Forwards | Go to \       | /iew:                                                                                                    |
| Remote Access                                                                 | Delete                |                                                   |                    |               | showing 1-1 of 1                                                                                           |
| User Authentication                                                           | Name                  | Credentials                                       | Username           | No. Resources | Re-order                                                                                                   |
|                                                                               |                       | Session                                           |                    | 1             | + + • •                                                                                                    |
| Test User Authentication                                                      | Delete                | ear All                                           |                    |               |                                                                                                    |
| Anywhere Web Servers<br>                                                      | Add                   | Authentication F                                  | orward:            |               | showing 1-1 of 1                                                                                           |
| Authentication Forwards                                                       | Na                    | me:                                               | ClearTrust         |               |                                                                                                    |
| Advanced Anywhere Options     Central     Group Policy     Portal     Monitor | Fo<br>Cri<br>Us<br>Pa | rward Session<br>edentials:<br>ername:<br>ssword: | No TrustedUser     | Add           |                                                                                                    |
| Save Changes                                                                  |                       |                                                   |                    |               |                                                                                                    |
| Cancel Changes                                                                | Currently             | editing all Auther                                | ntication Forwards | Go to \       | /iew:                                                                                                    |
|                                                                               |                       |                                                   |                    |               | <b>_</b> _                                                                                                 |
| C Done                                                                        |                       |                                                   |                    |               | j j 📋 🔁 Internet                                                                                           |

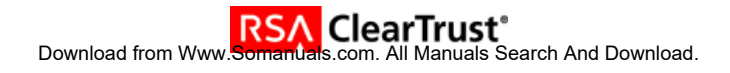

• Click on the newly created Authentication Forward to add forwarding rules.

| 🚰 Authentication Forwards - Microsoft In                                                               | ternet Explorer                      |                            |                  |                                       | _ 8 ×                 |
|----------------------------------------------------------------------------------------------------|--------------------------------------|----------------------------|------------------|---------------------------------------|-----------------------|
| Eile Edit View Favorites Tools Help                                                                    |                                      |                            |                  |                                       | <u> 19</u>            |
| $\Leftarrow Back ~ \bullet ~ \Rightarrow ~ \textcircled{O} ~ \textcircled{O} ~ \textcircled{O}$ Search | 🔝 Favorites 🛛 🛞 Media                | 🎯 🖏 - 🥔 🗹 - 🖻 -            |                  |                                       |                       |
| Address 🙆 https://bhamill-ag.aep-net.com/_a                                                            | dmin?section=ra&page=auth            | _fwd&edit_fwd=1            |                  |                                       | ▼ 🖓 Go Links »        |
| Google -                                                                                               | 🗞 Search Web 🕞 😽 🛛                   | 🕒 🔁 Options 🥒              |                  |                                       |                       |
|                                                                                                    | Adm                                  | inistration Netwo          | rk Site Security | Remote Access<br>Save Changes   Cance | Monitor               |
| X Administration                                                                                       |                                      |                            | Remote           | Access > Anywhere > Aur               | ientication r orwards |
|                                                                                                    | Currently editing a<br>TrustedUser   | authentication forward lis | t for Go         | o To View:                            | <b>•</b>              |
| Remote Access                                                                                          | Delete                               |                            |                  |                                       | showing 1-1 of 1      |
| User Authentication                                                                                    | Bule Type                            | Match Type                 | Match String     | Re.order Rule                         |                       |
| LDAP Authentication                                                                                    | allow                                | RegEx                      | /^aep-mail/      | ₹₹₹                                   |                       |
| Test User Authentication                                                                               | <u> Check All</u> - <u>Clear All</u> |                            |                  |                                       |                       |
| Anywhere Web Servers                                                                                   | Delete                               |                            |                  |                                       |                       |
| Anywhere Desktops                                                                                      |                                      |                            |                  |                                       | showing 1-1 of 1      |
| Anywhere Connections                                                                                   |                                      |                            |                  |                                       |                       |
| Authentication Forwards                                                                                | Add Rule:                            |                            |                  |                                       |                       |
| Advanced Anywhere Options                                                                              | Rule Type:                           | allow 💌                    |                  |                                       |                       |
| English Central                                                                                        | Match Type:                          | Compare 💌                  | Add              |                                       |                       |
| 🗄 🛷 Portal                                                                                             | Match String                         | dc-01.max.max/             | index.htm        |                                       |                       |
| 🚫 Monitor                                                                                              |                                      |                            |                  |                                       |                       |
|                                                                                                    |                                      |                            |                  |                                       |                       |
| Save Changes                                                                                           | Currently editing a                  | authentication forward lis | t for Go         | To View:                              | <b>_</b>              |
| Cancel Changes                                                                                         | TrustedUser                          |                            |                  |                                       |                       |
|                                                                                                    |                                      |                            |                  |                                       |                       |
| 0 Logout                                                                                               |                                      |                            |                  |                                       | -                     |
| Cone Cone                                                                                              | ·                                    |                            |                  |                                       | Internet              |

- Each rule consists of a rule type, a match type and a match string. Rule Type indicates whether authentication forwarding is allowed, denied or required for matching resources. Match Type indicates the comparison mechanism used for this rule. Possible values are 'Compare' which looks for an exact match, 'RegEx' which matches against a regular expression or 'Any', which matches everything. Match String must match the requested resource if this rule is to be applied.
- Click 'Add' to add each rule.
- Click 'Save Changes' to save these rules.

# 7. Certification Checklist for Portal Servers and Web-Based Apps

| Product              | Tested Version |
|----------------------|----------------|
| RSA ClearTrust       | 5.5            |
| RSA ClearTrust Agent | 4.5 IIS        |
| AEP SureWare A-Gate  | 3.0.2          |

Date Tested: August 18, 2004

| Product Characteristics for SSO Support                                                                         |     |
|----------------------------------------------------------------------------------------------------|-----|
| Application/Portal is web-based, and supports access by a standard HTTP-based browser                           | Р   |
| Application/Portal runs on Web Server Platform supported by RSA ClearTrust                                      | N/A |
| Application/Portal login interface can be modified or replaced                                                  | Р   |
| Application/Portal can extract user information from RSA ClearTrust session cookie                              | N/A |
| Application/Portal can extract user information from HTTP Headers                                               | N/A |
| Application/Portal can extract authentication type from RSA ClearTrust session cookie                           | N/A |
| Application/Portal can extract authentication type from HTTP Headers                                            | Р   |
| Application/Portal can perform SSO with other RSA ClearTrust-supported Web Server                               | Р   |
| Login – General                                                                                                 |     |
| HTTP basic authentication                                                                                       | Р   |
| Forms based                                                                                                    | Р   |
| Forms based w/ URI retention                                                                                    | Р   |
| Login – Basic Authentication                                                                                    |     |
| Access Denied for unauthorized user                                                                             | Р   |
| Successful login for authorized user                                                                            | Р   |
| Successful recognition of identity/personalization in 3 <sup>rd</sup> Party Product                             | Р   |
| Successful recognition of identity/personalization after SSO with other RSA ClearTrust-<br>supported Web Server | N/A |
| Login –Graded Authentication                                                                                    |     |
| Access Denied for unauthorized user                                                                             | N/A |
| Successful login for authorized user                                                                            | N/A |
| Successful recognition of identity/personalization in 3 <sup>rd</sup> Party Product                             | N/A |
| Successful recognition of identity/personalization after SSO with other RSA ClearTrust-<br>supported Web Server | N/A |

PAR/SWA

**Test Case** 

\*P=Pass or Yes F=Fail N/A=Non-available function

| Р |
|---|
| Р |
| Р |
|   |

Result

| Р   | ] |
|-----|---|
| Р   | 1 |
| Р   |   |
| N/A |   |

| N/A |  |
|-----|--|
| N/A |  |
| N/A |  |
| N/A |  |

Free Manuals Download Website <u>http://myh66.com</u> <u>http://usermanuals.us</u> <u>http://www.somanuals.com</u> <u>http://www.4manuals.cc</u> <u>http://www.4manuals.cc</u> <u>http://www.4manuals.cc</u> <u>http://www.4manuals.com</u> <u>http://www.404manual.com</u> <u>http://www.luxmanual.com</u> <u>http://aubethermostatmanual.com</u> Golf course search by state

http://golfingnear.com Email search by domain

http://emailbydomain.com Auto manuals search

http://auto.somanuals.com TV manuals search

http://tv.somanuals.com